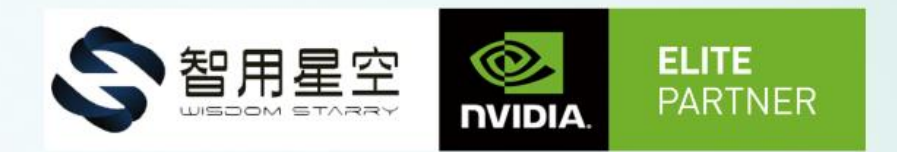

## WS-MDN-506使用说明V2.0

# 智用星空(北京)科技有限公司

Wisdom starry (Beijing) Technology Co., Ltd.

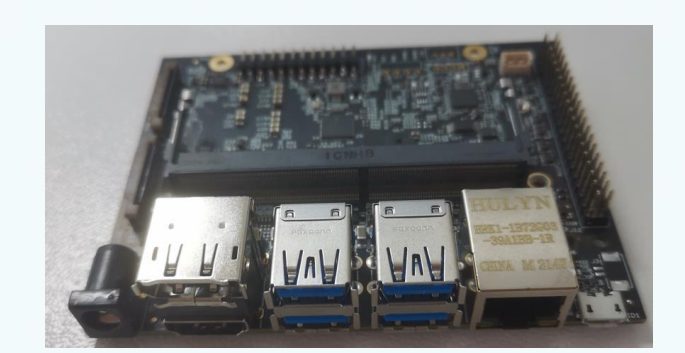

WS-MDN-506板卡是智用款Jetson AGX NX开发套件底板板主要采用工业 元器件,本产品尺寸小,温度范围-40℃~85℃。 NVIDIA Jetson NANO/Xavier NX 底 板,支持 NANO, XAVIER NX, TX2-NX 系列核心模块。 接口丰富提供 CAN, USB3.0, HDMI, UART, MICRO USB, GPIO, PWM-FAN,等丰富的外围接口。

#### 产品硬件参数 (搭配 NANO/NX/TX2-NX)

一、产品概况

| 处理器模组              | nvidia jetson nano                             | nvidia jetson tx2 nx                                |                                              |  |  |  |  |
|--------------------|------------------------------------------------|-----------------------------------------------------|----------------------------------------------|--|--|--|--|
| AI<br>Performance  | 472 GFLOPs                                     | 21 TOPs                                             | 1.33 TFLOPs                                  |  |  |  |  |
| OS                 |                                                | UBUNTU 18.04                                        |                                              |  |  |  |  |
| CPU                | Dual-Core Denver 1.5 64-Bit<br>CPU and ARM-A57 | 6-core 64-bit CPU<br>NVIDIA Carmel ARMv8.2          | Dual-Core Denver 2 64-Bit<br>CPU and ARM-A57 |  |  |  |  |
| GPU                | 256-core NVIDIA Pascal GPU                     | 56-core NVIDIA Pascal GPU 384-core NVIDIA Volta GPU |                                              |  |  |  |  |
| Memory             | 4 GB 64-bit LPDDR4                             | 8 GB 128-bit LPDDR4x                                | 4 GB 128-bit LPDDR4                          |  |  |  |  |
| Storage            |                                                | 16GB eMMC 5.1                                       |                                              |  |  |  |  |
| Power              | 9~19V DC                                       | 9~19V DC                                            | 9~19V DC                                     |  |  |  |  |
|                    | 5W/10W                                         | 10W/15W/20W                                         | 7.5W/15W                                     |  |  |  |  |
| Display            |                                                | HDMI TYPE-A/DP                                      |                                              |  |  |  |  |
| USB                |                                                | USB3.0*4,MICRO USB2.0                               |                                              |  |  |  |  |
| NETWORK            |                                                | Gigabit Lan                                         |                                              |  |  |  |  |
| Interfaces         |                                                | UART, GPIO, I <sup>2</sup> C, SPI                   |                                              |  |  |  |  |
| intendces          | 5V-PWM-FAN                                     |                                                     |                                              |  |  |  |  |
| Temperature        | -40℃~85℃ (底板)                                  | -40℃~85℃(底板)                                        | -40℃~85℃(底板)                                 |  |  |  |  |
| <u>remperatore</u> | -25℃~97℃ (核心)                                  | -25℃~90℃ (核心)                                       | -25℃~90℃(核心)                                 |  |  |  |  |
|                    | 底板 100*80*27mm,底板 80g,                         | 底板 100*80*27mm,底板                                   | · 床 100*20*27mm 床 200-                       |  |  |  |  |
| Mechanical         | (nano 核心 23g、散热                                | 80g,                                                | 版100 <sup></sup>                             |  |  |  |  |
|                    | 39/51/54g)                                     | (NX 核心 26g、散热 52g)                                  | (111 1211, 109、 1111, 129)                   |  |  |  |  |

1

WS-MDN-506使用说明V2.0

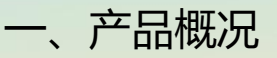

1.1 产品功能示意图

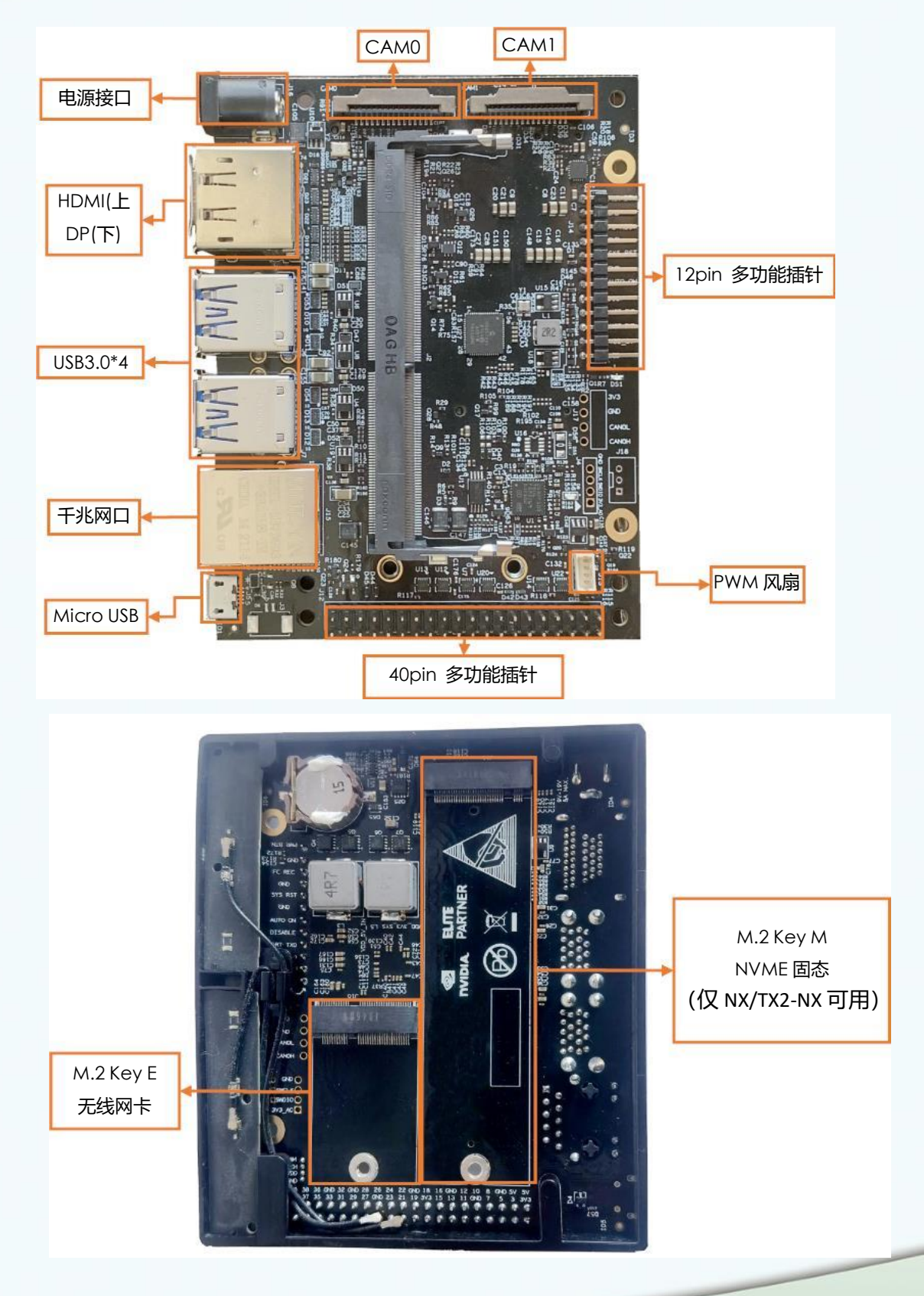

## 1.2 接口详细描述

#### 1.2.1 HDMI TYPE-A

| 引脚 | 信号名称            | 引脚 | 信号名称           |
|----|-----------------|----|----------------|
| 1  | TMDS Data2+     | 2  | TMDS Data2 GND |
| 3  | TMDS Data2-     | 4  | TMDS Data1+    |
| 5  | TMDS Data1 GND  | 6  | TMDS Data1-    |
| 7  | TMDS Data0+     | 8  | TMDS Data0 GND |
| 9  | TMDS Data0-     | 10 | TMDS Clock+    |
| 11 | TMDS Clock GND  | 12 | TMDS Clock-    |
| 13 | CEC             | 14 | NC             |
| 15 | DDC clock       | 16 | DDC data       |
| 17 | DDC GND         | 18 | +5V            |
| 19 | Hot Plug Detect |    |                |

#### 1.2.2 DP

| 引脚 | 信号名称   | 引脚 | 信号名称   |
|----|--------|----|--------|
| 1  | ML0(p) | 2  | GND    |
| 3  | ML0(n) | 4  | ML1(p) |
| 5  | GND    | 6  | ML1(n) |
| 7  | ML2(p) | 8  | GND    |
| 9  | ML2(n) | 10 | ML3(p) |
| 11 | GND    | 12 | ML3(n) |
| 13 | GND    | 14 | GND    |
| 15 | AUX(p) | 16 | GND    |
| 17 | AUX(n) | 18 | HPD    |
| 19 | Re-PWR |    | PWR    |

#### 1.2.3 USB 3.0

| 引脚 | 信号名称       | 引脚 | 信号名称       |
|----|------------|----|------------|
| 1  | VBUS       | 2  | USB 2.0 D- |
| 3  | USB 2.0 D+ | 4  | GND        |
| 5  | SSRX-      | 6  | SSRX+      |
| 7  | GND        | 8  | SSTX-      |
| 9  | SSTX+      |    |            |

#### 1.2.4 MICRO USB

| 引脚 | 信号名称       | 引脚 | 信号名称       |
|----|------------|----|------------|
| 1  | VBUS       | 2  | USB 2.0 D- |
| 3  | USB 2.0 D+ | 4  | USB ID     |
| 5  | GND        |    |            |

注: Micro USB 具有调试功能, 编号为/dev/ttyGS0

#### 1.2.5 风扇接口 (MX1.25-4p)

| 引脚 | 信号名称         | 引脚 | 信号名称    |
|----|--------------|----|---------|
| 1  | GND          | 2  | +5V     |
| 3  | FAN_TACH_CON | 4  | FAN_PWM |

#### 1.2.6 千兆网口

| 引脚 | 信号名称 | 引脚 | 信号名称 |
|----|------|----|------|
| 1  | TP0+ | 2  | TPO- |
| 3  | TP1+ | 4  | TP2+ |
| 5  | TP2- | 6  | TP1- |
| 7  | TP3+ | 8  | TP3- |

#### 1.2.7 电源接口

| 引脚     | 信号名称     | 引脚                                                                                                    | 信号名称 |
|--------|----------|----------------------------------------------------------------------------------------------------|------|
| 1      | VDD      | 2                                                                                                    | GND  |
| 3      | VDD      | 4                                                                                                    | GND  |
| 输入电压范围 | : 9V~19V | Br de la companya de la companya de la companya de la companya de la companya de la companya de la companya de |      |

### 1.2.8 多功能引脚 12 针

| 引脚 | 信号名称     | 引脚 | 信号名称      |
|----|----------|----|-----------|
| 1  | LED-     | 2  | VDD_5V_IN |
| 3  | UART_RXD | 4  | UART_TXD  |
| 5  | DISABLE  | 6  | AUTO ON   |
| 7  | GND      | 8  | SYS_RET   |
| 9  | GND      | 10 | FC_REC    |
| 11 | GND      | 12 | PWR_BTN   |

4

#### 1.2.9 多功能引脚 40 针

| 引脚 | 信号名称       | 引脚 | 信号名称       |
|----|------------|----|------------|
| 1  | 3.3V       | 2  | 5.0V       |
| 3  | I2C1_SDA   | 4  | 5.0V       |
| 5  | I2C1_SDA   | 6  | GND        |
| 7  | GPIO09     | 8  | UART1_TXD  |
| 9  | GND        | 10 | UART1_RXD  |
| 11 | UART1_RTS* | 12 | I2S0_SCLK  |
| 13 | I2S1_SCK   | 14 | GND        |
| 15 | GPIO12     | 16 | SPI1_CS1*  |
| 17 | 3.3V       | 18 | SPI1_CS0*  |
| 19 | SPI0_MOSI  | 20 | GND        |
| 21 | SPI0_MISO  | 22 | SPI1_MISO  |
| 23 | SPI0_SCK   | 24 | SPI0_CS0*  |
| 25 | GND        | 26 | SPI0_CS1*  |
| 27 | I2C0_SDA   | 28 | I2C0_SCL   |
| 29 | GPIO01     | 30 | GND        |
| 31 | GPIO11     | 32 | GPIO07     |
| 33 | GPIO13     | 34 | GND        |
| 35 | I2S0_FS    | 36 | UART1_CTS* |
| 37 | SPI1_MOSI  | 38 | I2S0_DIN   |
| 39 | GND        | 40 | I2S0_DOUT  |

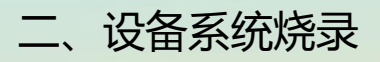

## 2.1 烧录准备

1.下载 SDK MANAGER 到 ubuntu18.04 的 PC 主机中,
 SDK MANAGER 下载链接: <u>https://developer.nvidia.com/nvidia-sdk-manager</u>
 **注:需要提前注册 NVIDIA** 开发者账号,给需要安装的主机留有足够空间(约 60G)
 2.短接底板 12pin 上的 FC\_REC 和 GND,然后上电开机进入 REC 烧录模式

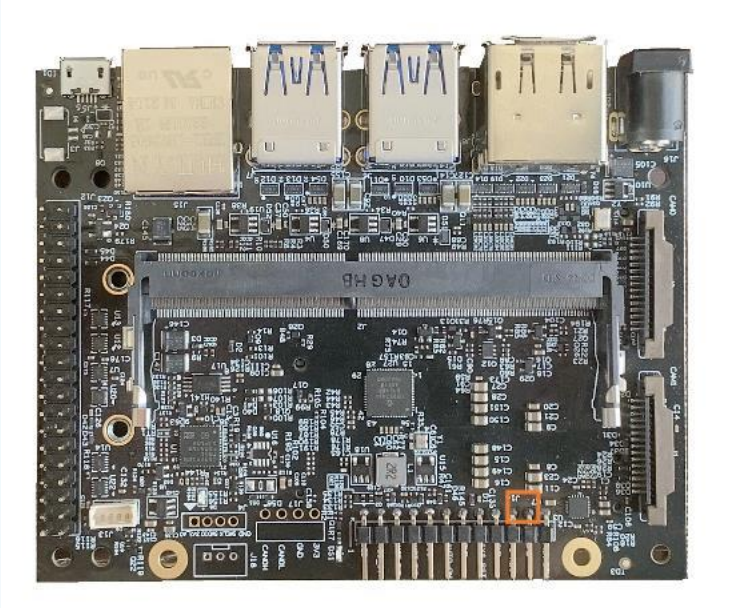

3.连接 PC 主机和底板 Micro USB, PC 主机终端输入\$lsusb 查看是否识别 ⅣVidia Corp"的设备,如下图:

| hcqi | aubui | ntu:~\$ | lsusb | _  |                            |     |      |     |
|------|-------|---------|-------|----|----------------------------|-----|------|-----|
| Bus  | 001   | Device  | 004:  | ID | 0955:7c18 NVidia Corp.     |     |      |     |
| Bus  | 001   | Device  | 001.  | 10 | 1dob.0002 Linux Foundation | 2.0 | root | hub |

#### 2.2 烧录过程

Step 1:

1. 在 "Step 01 Development Environment"窗口中,选择以下内容:

- 在" Product Category"面板中,选择" Jetson"。
- 。 在 "Hardware Configuration" 面板中, 选择主机和目标硬件。
- 在"Target Operating System"面板中,选择操作系统和 JetPack 版本。
- 最后,选择需要的 "Additional SDKs"。

类别框右下角的省略号(...)表示有多个选项可用。单击省略号以显示可用选项的下拉菜单。

| STEP UT       | PRODUCT<br>CATEGORY           | DRIVE                       |   | Jetson                               | 0 |
|---------------|-------------------------------|-----------------------------|---|--------------------------------------|---|
| STEP 02       | HARDWARE                      | Host Machine                | 0 | Target Hardware<br>Jetson AGX Xavier | 0 |
|               | TARGET<br>OPERATING<br>SYSTEM | Linux<br>JetPack 4.3 - b113 |   |                                      | 0 |
|               | ADDITIONAL<br>SDKS            | DeepStream                  | 0 | TensorFlow                           | 0 |
| úr/ Uniestall |                               |                             |   | CONTI                                |   |

注意:您的显示可能与此处显示的有所不同。该屏幕上的信息由您的 NVIDIA 用户帐户访问和权限填充。如果在可用选项中没有看到您的产品类别,则可能需要验证您的 NVIDIA 帐户是否已注册到所需程序。

2.单击继续以继续下一步。

Step2: 检查组件并接受许可

- 1. 在"Step 02 Details and License"中,您可以展开主机组件和目标组件面板,以查看将在系统上安装的组件。
- 2. 要查看许可证,请单击页面底部的 license agreements\*\*许可证协议超链接。
- 3. 启用复选框以接受许可协议的条款和条件。
- 4. 如果要 SDK Manager 将所有安装文件下载到默认路径之外的其他位置,请展开"下载和安装选项" 下拉菜单,然后选择要使用的路径。

| DOWNLOAD & INSTALL OPTION      | 5 ^ |  | CONTINUES         |
|--------------------------------|-----|--|-------------------|
|                                |     |  |                   |
| Target HW image folder: /home/ |     |  | 🚱 AiDieepStudio   |
| Download now, Install later    |     |  | < BACK TO STEP 01 |

有关下载和安装选项的更多信息,请参阅 Offline Install.脱机安装。(详见本文第一部分介绍) 5. 选择继续以继续下一步。

Setp3: 安装

1. 在安装开始之前, SDK Manager 会提示您输入您的 sudo 密码。

7

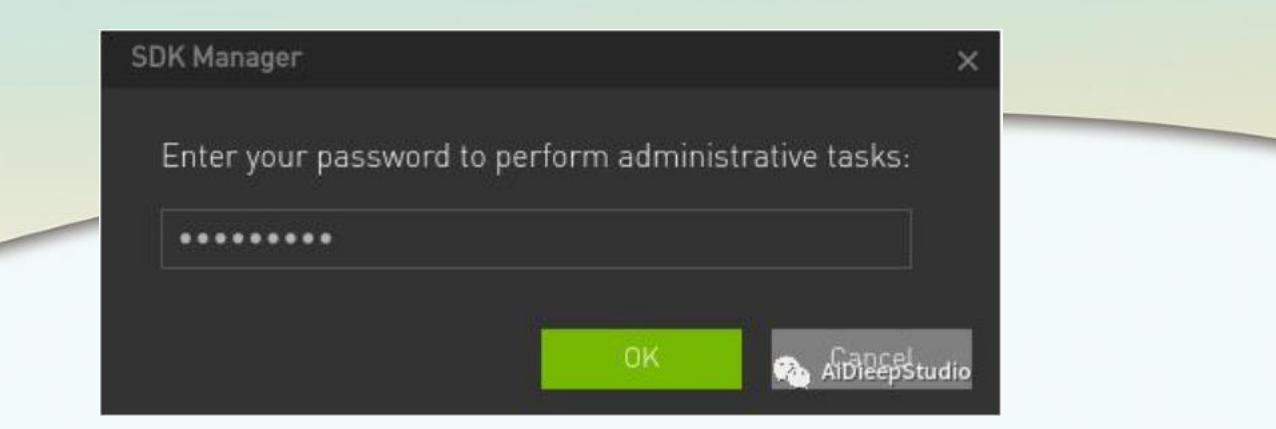

2. 显示屏显示软件下载和安装的进度。

|                                       |                                       |           | R Hello                    |
|---------------------------------------|---------------------------------------|-----------|----------------------------|
|                                       |                                       |           |                            |
|                                       | DETAILS TERMINAL                      |           |                            |
| STEP 01<br>DEVELOPMENT<br>ENVIRONMENT | JETPMOK 4-2 LINUX FOR JETSON AGX XAVI |           |                            |
|                                       | ~ HOST COMPONENTS                     |           | STATUS                     |
|                                       | > CUDA                                | 1,806 MB  | (a) Installed              |
| STEP 02                               | Computer Vision                       | 130,1 MB  | installed                  |
| DETAILS<br>AND LICENSE                | > Developer Tools                     | 294.7 MB  | Penderg antial:            |
|                                       |                                       |           | STATUS                     |
| STEP 03                               | Jetson 05                             | 1.001.000 |                            |
|                                       | > Jetson OS image                     | 1,284 MB  | O Presting CS images 30.0% |
| PROCESS                               | Flash Jetson Us                       |           | Pending Ds image           |
|                                       | Jetson SDK components<br>> CUDA       | 846.1 MB  | Pendite fash               |
|                                       | Al                                    | 784.6 MB  | Persona liant              |
|                                       | Computer Vision                       | 100.9 MB  | Pendeng Kank               |
|                                       |                                       |           |                            |
|                                       |                                       |           |                            |
|                                       | Download completed successfully       |           |                            |
|                                       | installing, 27.70%                    |           | PAUSE                      |
|                                       |                                       |           | FURABI                     |
|                                       |                                       |           |                            |
|                                       |                                       |           | AiDiaan Studi              |

选择 Pause / Resume (暂停 / 继续\_以切换下载和安装过程。

- 3. 在顶部, 您可以在 Details and Terminal(详细信息和终端)选项卡之间切换。终端选项卡显示有关下载和安装的详细信息,并突出显示任何错误。
- 4. 在 "终端" 选项卡上, 您可以使用 Filter text(过滤器" 文本)字段来过滤和搜索特定信息。
- 5. 准备好要刷新目标设备时, SDK Manager 会打开一个对话框。提示会提供有关准备设备以使其准备就 绪以进行 flashing (烧录) 的说明。

| 注意<br>:  | 烧录的对话框中的说明会根据您的主机和目标环境设置而有所不同。                                                                                                    |  |  |  |  |  |
|----------|----------------------------------------------------------------------------------------------------|--|--|--|--|--|
|          | Jetson Nano 和Jetson NX Developer Kit用户需要将microSD卡插入Jetson Nano模块底部的插槽中,否则刷新过程将失败。                                                                                                    |  |  |  |  |  |
|          | 需要按住RECOVER按键(或短接REC和地)后,接通电源,再松开RECVOER按键进入镜像烧录模式,可在主机端输入 1susb 验证是否有NVIDIA CROP设备确定是否成功进入RECOVER模式。                                                                                                    |  |  |  |  |  |
| 笔者<br>注: | Bus 002 Device 001: ID 1d6b:0003 Linux Foundation 3.0 root hub<br>Bus 001 Device 011: ID 0955:7c18 NVidia Corp<br>Bus 001 Device 003: ID 0a12:0001 Cambridge Silicon Radio, Ltd Bluetooth Dongle<br>HCI mode)<br>Bus 001 Device 007: ID 062a:4101 Creative Labs Wireless KestaiDieepStudio<br>Bus 001 Device 001: ID 1d6b:0002 Linux Foundation 2.0 root hub |  |  |  |  |  |

| SDK M | lanager     |                                              |                                                                          | ×              |  |
|-------|-------------|----------------------------------------------|--------------------------------------------------------------------------|----------------|--|
|       | SE          | )K Manager is a                              | bout to flash your Jetson AGX Xa                                         | vier           |  |
|       | Cor<br>1. 0 | nnect and set your J<br>Connect the host cor | etson AGX Xavier as follows:<br>nputer to the front USB Type-C connector | on the device. |  |
| -     | - nor 2.5   | Set the device to USE                        | 3 Recovery Mode using Automatic or Manu                                  | al setup:      |  |
|       |             | Automatic Setup                              | ▼                                                                        | Inning         |  |
|       |             | b. Enter the usern                           | ame and password of your Jetson AGX Xav                                  | ier.           |  |
|       |             | IP Address:                                  | 192.168.55.1 ()                                                          | £              |  |
|       |             | Username:                                    | Jetson AGX Xavier's username                                             |                |  |
|       |             | Password:                                    |                                                                          |                |  |
|       | Wh          | en ready, click 'Flasi                       | n' to continue.                                                          |                |  |
|       |             |                                              |                                                                          |                |  |
|       |             |                                              |                                                                          | AiDieepStudio  |  |

6. SDK Manager 完成刷新过程后,连接到 Jetson 系统的监视器将显示提示进行初始设置。 1>在初始设置过程中,请选择 Jetson 系统的用户名和密码。

2>初始设置过程完成后, Jetson 系统将引导至 Linux 桌面。

3>在 SDK Manager 的 Flash 安装后对话框中输入您在 Jetson 配置期间创建的用户名和密码。

| SDK Manager |                                                           |                                                                                                    |   |  |  |  |  |  |
|-------------|-----------------------------------------------------------|----------------------------------------------------------------------------------------------------|---|--|--|--|--|--|
|             | Install SDK o                                             | components on your Jetson AGX Xavier                                                                                                    |   |  |  |  |  |  |
| ROP         | To install SDK co<br>1. Complete the<br>2. Wait for the O | To install SDK components on your device:<br>1. Complete the Ubuntu 'System configuration wizard' on your Jetson AGX Xavier.<br>2. Wait for the OS login screen. |   |  |  |  |  |  |
|             | 3. Enter the use<br>4. Click 'Install'                    | rname and password of your Jetson AGX Xavier.<br>to continue.                                                                                                    |   |  |  |  |  |  |
|             | IP Address:                                               | 192.168.55.1                                                                                                    |   |  |  |  |  |  |
|             | Username:                                                 |                                                                                                    |   |  |  |  |  |  |
|             | Password:                                                 | Jetson AGX Xavier's password                                                                                                    |   |  |  |  |  |  |
|             |                                                           | 🐣 AiDieepStudi                                                                                                    | 0 |  |  |  |  |  |

SDK Manager 现在将完成软件库的安装。跳过此步骤将不会在目标硬件上安装任何 SDK 组件,并将在设备上保持纯净的操作系统。

Step4: 完成设定

- 1. 在 "Step 04 Summary Finalization"中\*\*,提供了已安装组件的摘要以及遇到的任何警告或错误。
- 2. 在 Export Debug Logs (导出调试日志)的链接创建在安装过程中创建的所有日志文件的 ZIP 文件。

此 ZIP 文件位于 SDK Manager 安装程序下载所有组件的相同文件夹路径中。

9

或者,单击窗口右上角的菜单图标 ("!"),然后从右上角的下拉菜单中选择导出调试日志。

| <b>ጸ</b> н∈ |                   |  |
|-------------|-------------------|--|
|             | Settings          |  |
|             | User Guide        |  |
|             | Export Debug Logs |  |

- 3. 有关可能遇到的任何错误的信息,请查阅错误消息。
- 4. 单击完成并退出以完成安装。
- 三、修复和卸载

要更新或卸载系统上的 SDK,请再次启动 SDK Manager。

1. 在步骤 1, 在安装步骤编号下, 单击"修复/卸载"超链接。

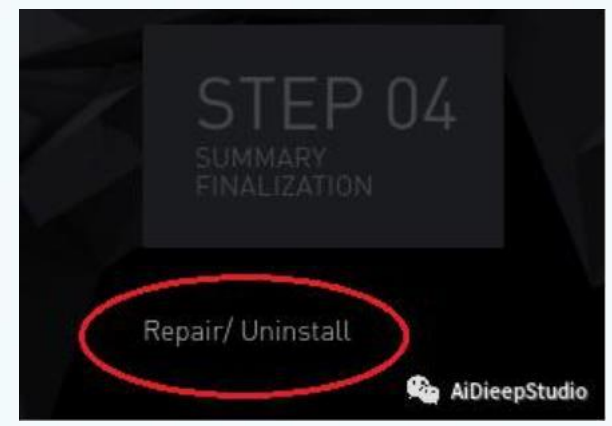

2. "管理 NVIDIA SDK"屏幕显示系统上已安装的内容。您可以选择是修复损坏的安装,更新现有的 SDK 还是卸载 SDK。

| lanage NVIDIA SDKs                        |             |       |         |                      |       | Filter te | ext here | V       |
|-------------------------------------------|-------------|-------|---------|----------------------|-------|-----------|----------|---------|
| NAME                                      | VERSION     | INSTA | LL SIZE |                      | STATU |           | ACTION   |         |
| V JETPACK 4.2 LINUX                       |             |       |         |                      | 🕑 Ins | talled    |          |         |
| Y HOST COMPONENTS                         |             |       |         |                      |       |           |          | Repair  |
| ✓ Developer Tools                         |             | 1,219 | MB      |                      |       |           |          |         |
| DevTools Documentation                    | 4.2         | 30.0  | MB      | /home/tlv/nvidia/nvi | ۲     |           |          |         |
| NVIDIA Nsight Graphics                    | 2018.7      | 823.8 | MB      |                      |       |           |          |         |
| <ul> <li>NVIDIA Nsight Systems</li> </ul> | 2019.3      | 365.0 | MB      |                      |       |           |          |         |
| > CUDA                                    |             | 5,276 | MB      |                      | ۲     |           |          |         |
| > Computer Vision                         |             | 391.0 | MB      |                      | ۲     |           |          |         |
| Y TARGET COMPONENTS (JETSON               | AGX XAVIER) |       |         |                      |       |           |          | Repair  |
| ✓ Jetson 05 image                         |             | 3,440 | MB      |                      | 8     |           |          |         |
| File System and 05                        | 32.1        | 3,284 | MB      | /home/tlv/nvidia/nvi |       |           |          |         |
| Drivers for Jetson AGX                    | 32.1        | 156.0 | MB      | /home/tlv/nvidia/nvi |       | 12        | AiDiee   | pStudio |
|                                           |             |       |         |                      |       |           |          |         |

造成各种安装错误的原因很多。以下是常见安装问题的清单,它可以帮助您从损坏的安装中恢复。 1. 查看摘要表以确定哪个组件发生故障。

- - a. 展开状态为"错误"的组。
  - b. 找到失败的组件后, 单击"安装错误"图标右侧的省略号(...), 将其重定向到"终端"选项

#### 卡, 该选项卡将显示确切的错误。

| CITAGRA TEL |                             | ANIER   |       |       |        |          |     |                | Expan |                   |
|-------------|-----------------------------|---------|-------|-------|--------|----------|-----|----------------|-------|-------------------|
| ✓ HOST CON  | MPONENTS                    | VERSION | DOW   | NLOAD | & INST | ALL SIZE | STA | ATUS           |       |                   |
| > CUDA      |                             |         | 1,886 | MB    |        |          |     | Installed      |       |                   |
| 👻 Compute   | r Vision                    |         | 147.8 | MB    |        |          |     |                |       |                   |
| OpenCV &    | NVIDIA VisionWorks Toolkit. |         |       |       |        |          |     |                |       |                   |
| • OpenCV    |                             |         | 47.0  | MB    | 158.0  | мв       |     |                |       |                   |
| VisionW     | lorks on Host               |         | 100.7 | MB    | 233.0  | MB       |     |                |       |                   |
| > Develope  | r Tools                     |         | 407.8 | MB    |        |          |     | Installed      | (     | Click to review d |
| ✓ TARGET C  | OMPONENTS                   | VERSION | DOW   | NLOAD | & INST | ALL SIZE | STA | ATUS           | ~     |                   |
| 👻 Jetson 🕻  | 05                          |         |       |       |        |          |     |                |       |                   |
| > Jetson    | 05 image                    |         | 1,469 | MB    |        |          |     | OS image ready |       |                   |
| > Flash J   | letson OS                   |         |       |       |        |          |     | Skipped        |       |                   |

2. 如果错误与环境问题有关,例如 apt 存储库损坏或缺少先决条件,请尝试手动修复它,然后单击"重 试失败的项目"按钮。

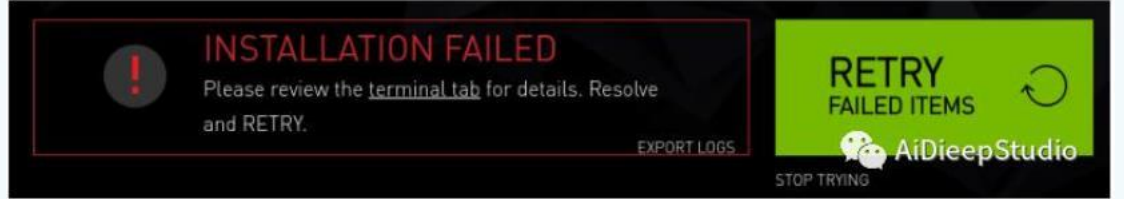

- 3. 还可以通过其他两种方式重试安装:
- 4. 在 STEP 01 中,使用"修复/卸载"按钮进入"管理 NVIDIA SDK"页面。如果需要,请展开状态为"已 损坏"的 SDK,然后单击相关部分(主机或目标)的"修复"。
- 5. 在 STEP 01 处,选择所需的 SDK,然后再次运行安装。
- 6. 最后,尝试卸载并重新安装相关的 SDK。

## 2.3 烧录完成

连接 HDMI 接口显示器加电验证,系统开机正常。

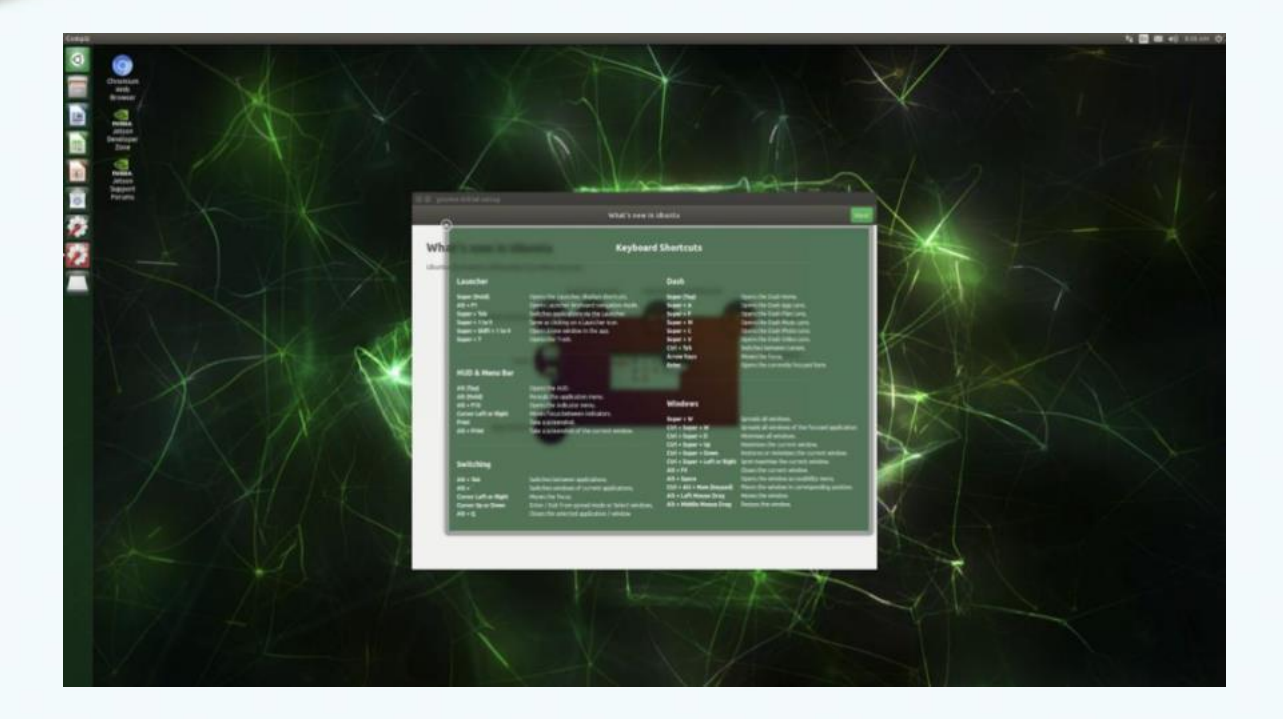

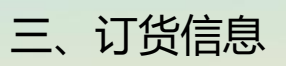

| 订货                           | 描述                                   |
|------------------------------|--------------------------------------|
| 爱视图灵™NVIDIA Jetson 开发套件底板    | JETSON NANO/NX/TX2-NX 模块的接口底板        |
| NVIDIA Jetson NANO B01 核心模块  | NVIDIA Jetson NANO B01 16G EMMC 核心模块 |
| NVIDIA Jetson XAVIER NX 核心模块 | NVIDIA Jetson XAVIER NX 16GEMMC 核心模块 |
| NVIDIA Jetson TX2-NX 核心模块    | NVIDIA Jetson TX2-NX16G EMMC 核心模块    |

## 技术支持:

相关技术支持请联系:

- 电话: 010-56865039
- 传真: 010-56865040
- 邮箱: wangyanyong@zhiyongxingkong.com

了解公司相关产品动态、技术交流、下单采购请扫描下列二维码

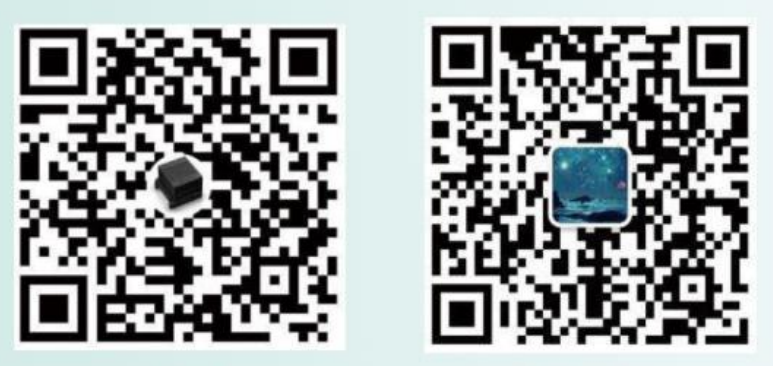

店铺

技术支持

公司地址:北京市通州区兴光四街一号A座203室 联系人:王雁勇 手机:13501240697 电话:010-56865030